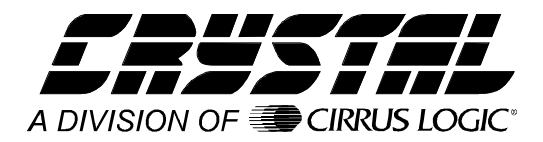

# Data Capture and Interface Board for a PC

## **Features**

- Measurement Tool used for the evaluation of Crystal Semiconductor Analog to Digital Converters.
- Easy interface to a PC Compatible computer.
- LabWindows<sup>®</sup> based evaluation software for data analysis.
- Includes time domain, FFT, and noise distribution histograms.
- Can be used to evaluate the ADC in your equipment.

## **General Description**

The CAPTURE interface board is a development tool that interfaces a Crystal Semiconductor analog to digital converter to a PC-compatible computer. Digital data is collected in a high speed digital FIFO, then transferred to the PC over a serial COM port. Evaluation software is included to analyze the data and demonstrate the analog to digital converter's performance.

The CAPTURE interface board is designed to be easily interfaced to Crystal Semiconductor Evaluation boards. Application software is loaded via the PC's serial COM port. The software adjusts the CAPTURE interface board for the appropriate signal timing and polarity, coding format and number of bits, thus allowing the same hardware to be used with a variety of Crystal Semiconductor ADCs.

Evaluation software is included with the CAPTURE interface board. The software is developed with LabWindows, a software development system for instrument control, data acquisition, and analysis applications. The evaluation software permits time domain, frequency domain and histogram analysis.

#### ORDERING INFORMATION CDBCAPTURE

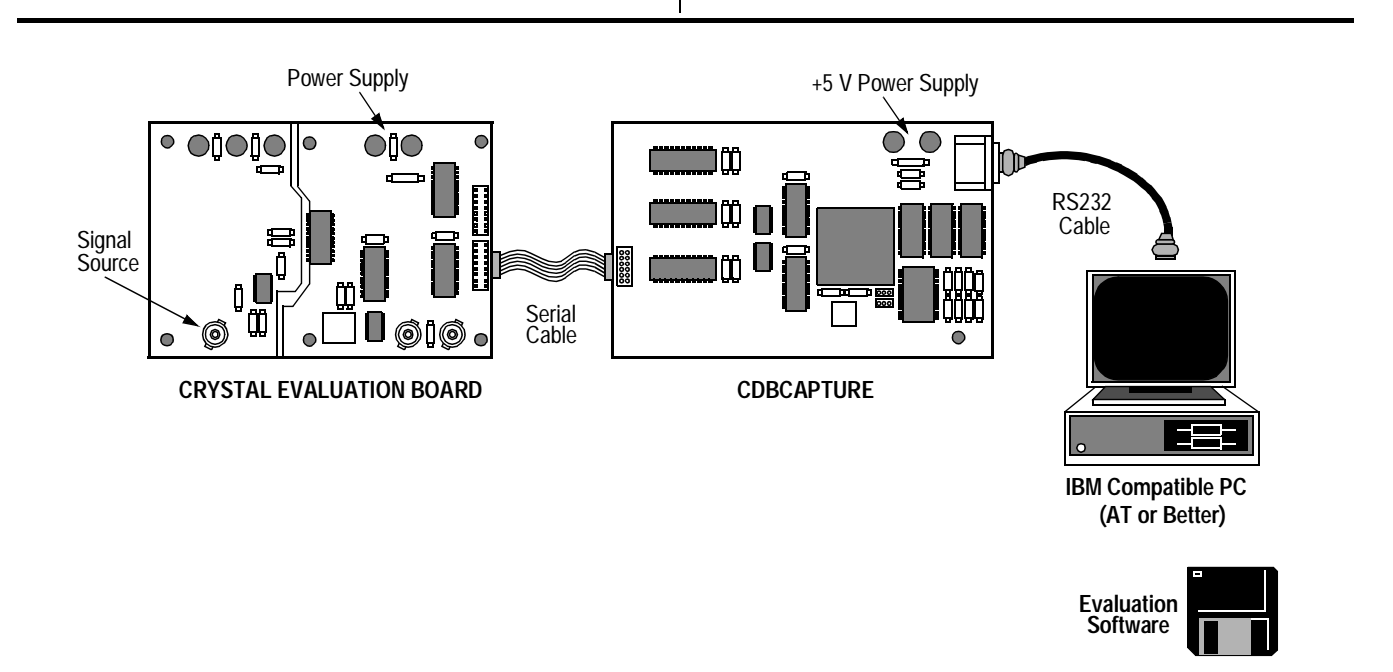

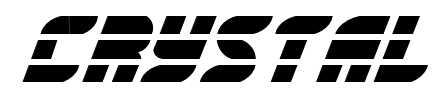

### **OVERVIEW**

The CAPTURE interface board captures a block of A/D converter output data, which is then transferred to the PC. The CAPTURE board buffers the high speed digital data in a FIFO and transfers the data to the PC via the COM port. Figure 1 is a functional block diagram which illustrates the data acquisition process.

The setup for the CAPTURE board is simple. A serial cable is connected from the evaluation board to the CAPTURE board. An RS232 cable is connected from the CAPTURE board to a PC COM port. A +5V power supply is required. Upon reset, the microcontroller ( $\mu$ C) on the CAPTURE board begins executing boot code from its internal EPROM. The boot code monitors the  $\mu$ C's serial port for application software from the PC and stores the application software in SRAM. The application software is specific for the type of A/D converter being used. When the transfer is complete, the  $\mu$ C executes program code out of the SRAM and turns on the LED.

With the  $\mu$ C running the application software, the data collection process can begin. The collection process is started by a command sent from the PC to the CAPTURE board. When the collection command is received, the CAPTURE board synchronizes itself to the FRAME signal and begins capturing data from the ADC. The serial cable signals are optically isolated for optimum noise isola-

tion. Data is stored in a serial FIFO. The writing to the FIFO is controlled by the  $\mu$ C and Counter/Control circuit.

The CAPTURE board collects one channel of data from the ADC. When the data sample set has been collected and stored in the serial FIFO, the  $\mu$ C reads the data out of the FIFO and converts the format to 2's complement if required. The data in 2's complement format is then transferred to the PC via the RS232 cable connected the PC's COMM port.

The evaluation software developed with LabWindows<sup>®</sup> performs post processing of the digitized signal (source code included). Time plots, FFT analysis and noise analysis are included. The software operates upon sample sets as large as 8192. For more sophisticated analysis, the LabWindows<sup>®</sup> development system can be purchased from National Instruments (512-794-0100).

| CS5126 | CS5329                                                   | CS5389                                                                   | CS5506                                                                                                    |
|--------|----------------------------------------------------------|--------------------------------------------------------------------------|----------------------------------------------------------------------------------------------------|
| CS5317 | CS5336                                                   | CS5390                                                                   | CS5507                                                                                                    |
| CS5322 | CS5338                                                   | CS5501                                                                   | CS5508                                                                                                    |
| CS5326 | CS5339                                                   | CS5503                                                                   | CS5509                                                                                                    |
| CS5327 | CS5345                                                   | CS5504                                                                   | CS7870                                                                                                    |
| CS5328 | CS5349                                                   | CS5505                                                                   | CS7875                                                                                                    |
|        | CS5126<br>CS5317<br>CS5322<br>CS5326<br>CS5327<br>CS5328 | CS5126CS5329CS5317CS5336CS5322CS5338CS5326CS5339CS5327CS5345CS5328CS5349 | CS5126CS5329CS5389CS5317CS5336CS5390CS5322CS5338CS5501CS5326CS5339CS5503CS5327CS5345CS5504CS5328CS5349CS5505 |

#### Crystal Parts Supported by Capture Board \*Future products will be added with software updates

Packaging List: CDBCAPTURE Interface Board Serial Cable EIA232 Cable (RS232) 3.5" 1.44 MB Software Diskette

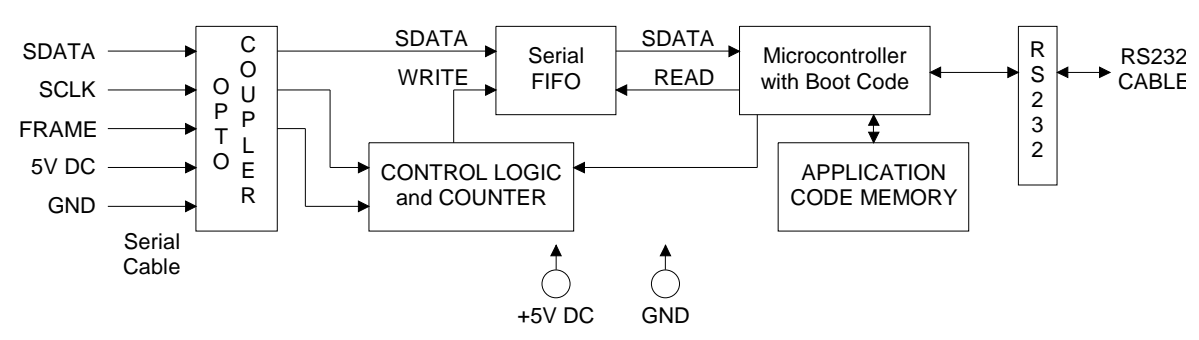

**Figure 1. Functional Block Diagram** 

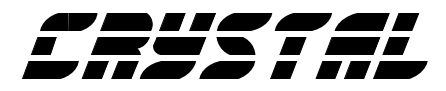

| TEST SETUP QUIT!                                                                           |      |  |  |  |  |  |  |  |
|--------------------------------------------------------------------------------------------|------|--|--|--|--|--|--|--|
| START-UP CONFIGURATION                                                                     |      |  |  |  |  |  |  |  |
| Semiconductor Corporation                                                                  | V    |  |  |  |  |  |  |  |
| CRYSTAL CAPTURE SOFTWARE                                                                   |      |  |  |  |  |  |  |  |
| REV: 1.01<br>Copyright 1993 Crystal Semiconductor Corporation                              |      |  |  |  |  |  |  |  |
| Developed using LabWindows from National Instruments<br>Copyright 1993 National Instuments |      |  |  |  |  |  |  |  |
| See the README.DOC file for instructions<br>regarding the use of this software             |      |  |  |  |  |  |  |  |
| PART NUMBERINTERFACE METHODBAUD24BITc:\appnote\figure15.add9600                            | CODE |  |  |  |  |  |  |  |

Figure 2. Main Menu

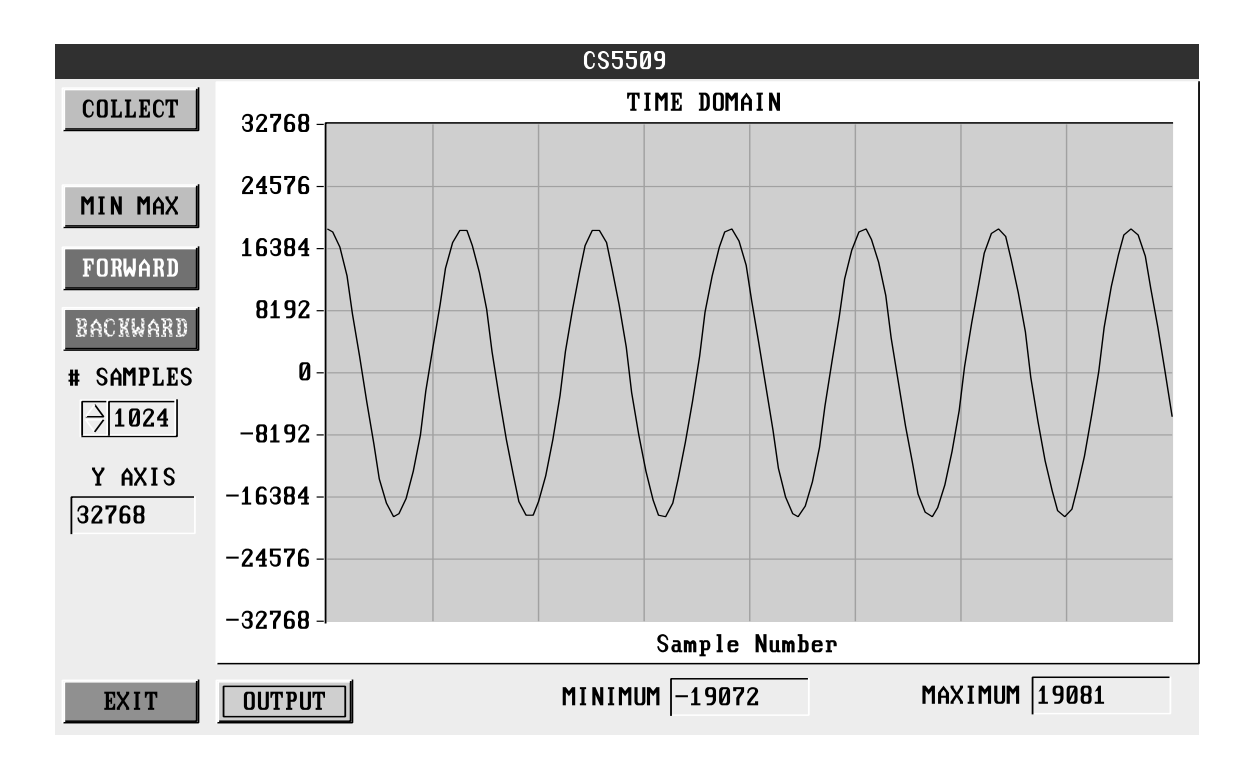

Figure 3. Time Domain Analysis

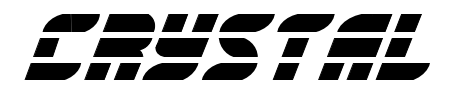

| CS5102A         |    |        |                |         |            |            |      |                                                                                                    |  |  |
|-----------------|----|--------|----------------|---------|------------|------------|------|----------------------------------------------------------------------------------------------------|--|--|
| COLLECT         | 50 | # of   | Averages PC    | wer Dem | sity Fu    | unction    |      |                                                                                                    |  |  |
|                 |    | _<br>_ | Λ              |         |            |            |      |                                                                                                    |  |  |
| SMPL FREQ       |    | -20-   |                |         |            |            |      |                                                                                                    |  |  |
| 20000           |    | -40-   |                |         |            |            |      |                                                                                                    |  |  |
| S/PN            |    |        |                |         |            |            |      |                                                                                                    |  |  |
| 103.782         |    | -60-   |                |         |            |            |      |                                                                                                    |  |  |
| S∕N+D<br>92.203 | đB | -80-   |                |         |            |            |      |                                                                                                    |  |  |
| S/D             |    | -100 - |                |         |            |            |      |                                                                                                    |  |  |
| 99.848          |    | -120   |                | Am      |            |            |      | have a for the second second s |  |  |
| S/N             |    | 100    |                |         |            |            |      |                                                                                                    |  |  |
| 92.670          |    | -140 - | 1              | 1       |            | I          | 1    |                                                                                                    |  |  |
| CONFIG          |    | 0      | 2000           | 40      | 00<br>Hert | 6000<br>z  | 8000 | 10000                                                                                                    |  |  |
| EXIT            |    | JTPUT  | FREQUENCY 996. | 19375   | MAG        | NITUDE -4. | 235  | ZOOM                                                                                                    |  |  |

**Figure 4. Frequency Domain Analysis** 

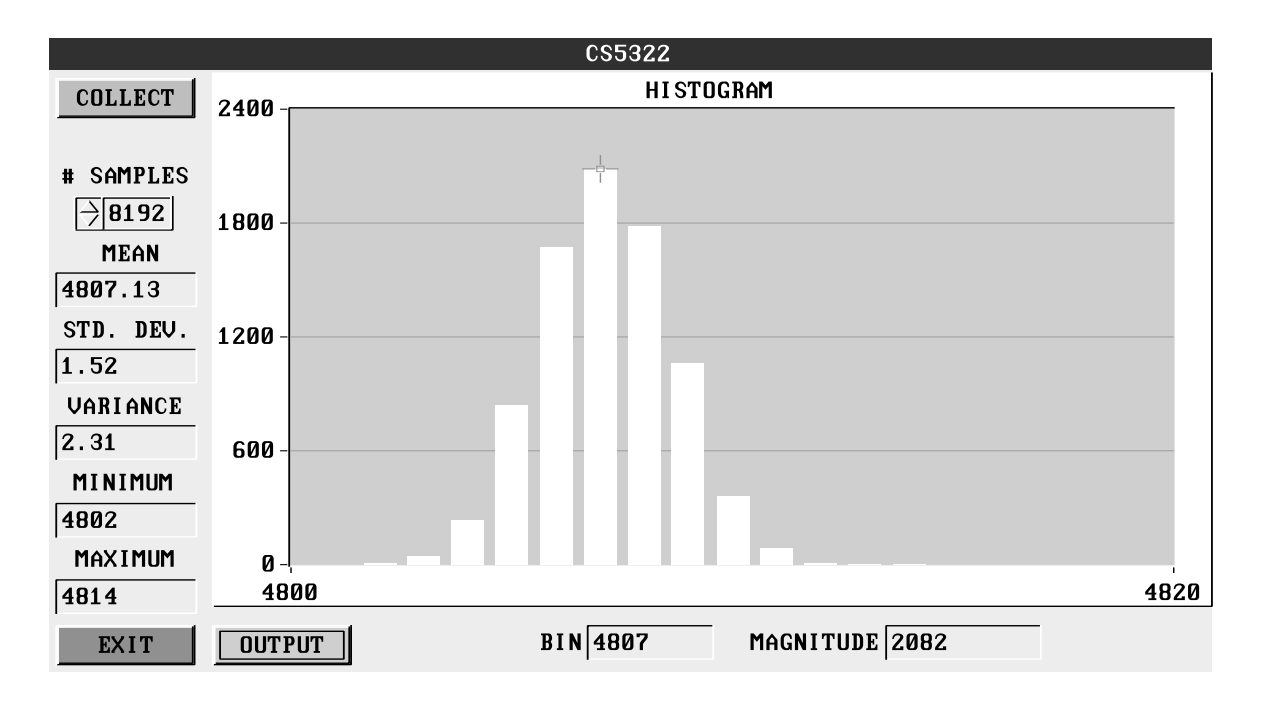

**Figure 5. Histogram Analysis** 

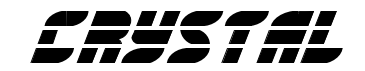

## • Notes •

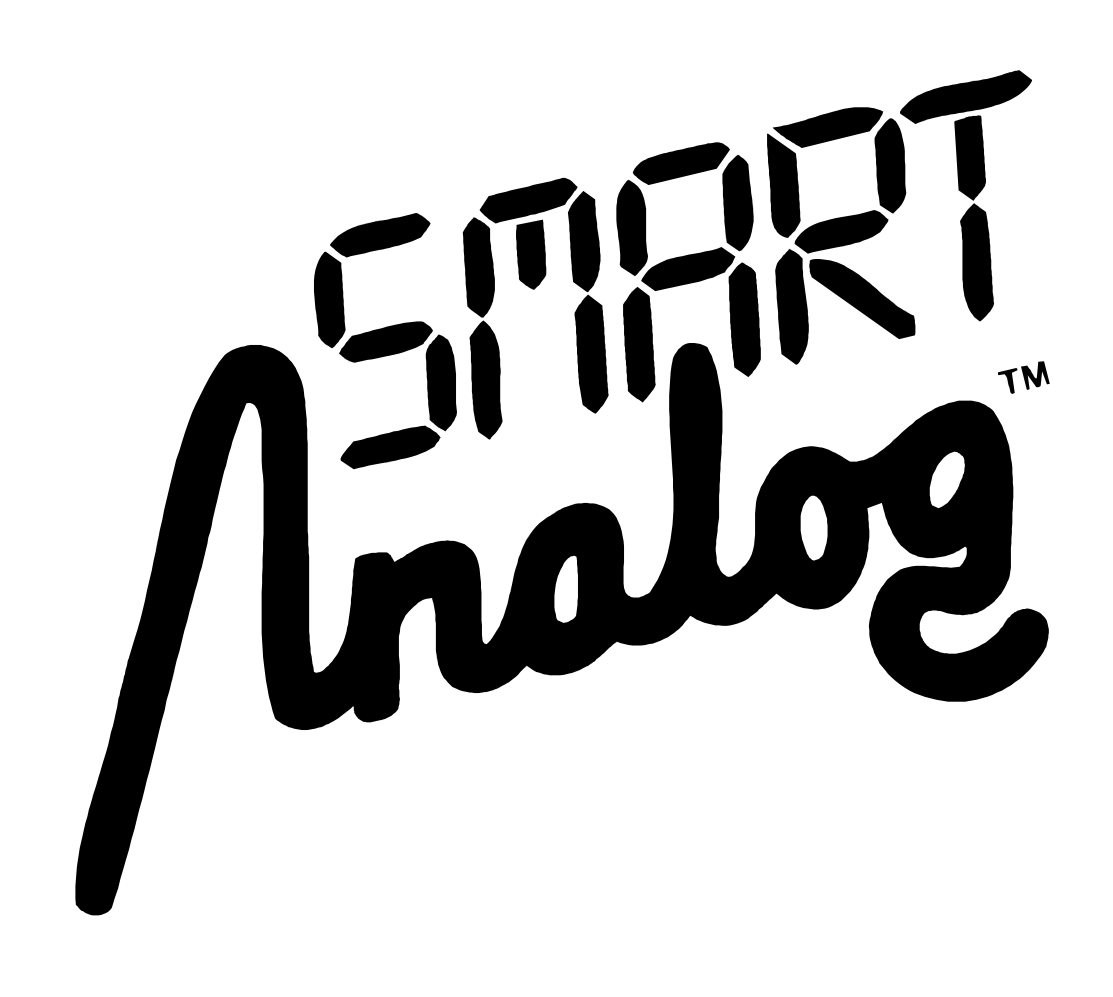